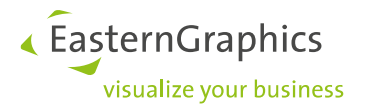

# pCon.login

# Handleiding: Registratie en installatie nieuwe gebruikers

| Document Versie | 1.2        |
|-----------------|------------|
| Document Status | Uitgegeven |
| Auteur          | PV & MS    |
| Datum           | 17.11.2023 |

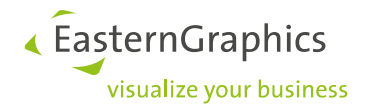

# pCon.login (17-11-2023)

Handleiding: registratie en installatie nieuwe gebruikers

| 1 | pCor  | login voor uw organisatie                         | 3  |
|---|-------|---------------------------------------------------|----|
| 2 | Gebr  | uikers en rechten                                 | 4  |
| 3 | Regis | tratieproces beheerder                            | 5  |
| 4 | Colle | ga's uitnodigen                                   | 7  |
|   | 4.1   | Accounts samenvoegen                              | 8  |
|   | 4.2   | Gebruikers toewijzen aan een gebruikersgroep 1    | 10 |
| 5 | Fabri | kantbibliotheken aanvragen 1                      | 1  |
|   | 5.1   | Registratie pCon.Community1                       | 1  |
|   | 5.2   | Fabrikantbibliotheken aanvragen1                  | 13 |
| 6 | Kana  | len 1                                             | 14 |
|   | 6.1   | Kanalen aanmaken 1                                | ٤4 |
|   | 6.2   | Fabrikantbibliotheken aanvragen voor een kanaal 1 | 16 |
|   | 6.3   | Applicaties toewijzen aan een kanaal 1            | 16 |
| 7 | Dow   | nloaden en installeren pCon.planner ME 1          | 18 |
| 8 | pCor  | update DataClient downloaden en installeren       | 24 |
| 9 | pCor  | update                                            | 33 |

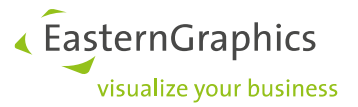

# 1 pCon.login voor uw organisatie

pCon.login is uw gebruikersaccount voor een groeiend aantal pCon-diensten en maakt centraal beheer mogelijk van alle gebruikers die deel uitmaken van uw organisatie.

Elke gebruiker van pCon.login krijgt een individueel pCon.login-account toegewezen. Alle gebruikersaccounts van uw organisatie worden samengevat onder een pCon.login organisatieaccount<sup>1</sup>. Vanuit organisatieniveau worden hiermee ook de instellingen (b.v. fabrikantbibliotheken) centraal beheerd.

Het toevoegen van collega's kost weinig tijd en moeite, doordat zij alleen hun naam, e-mailadres en wachtwoord in hoeven te voeren. Wanneer een medewerker uw organisatie verlaat, wordt het gebruikersaccount door een beheerder van uw organisatieaccount verwijderd. Verdere toegang tot uw informatie wordt zo voorkomen.

#### Alle voordelen:

- Toegang tot vele pCon-diensten met slechts één login
- Centraal accountbeheer voor alle werknemers
- Centraal aanvragen, activeren en beheren van fabrikantbibliotheken voor uw gehele organisatie
- Centraal beheer van de pCon-licenties binnen uw organisatie
- Toewijzen van fabrikantbibliotheken en applicaties aan specifieke afdelingen binnen uw organisatie
- Activering van fabrikantenselectie en gebruikersovereenkomst binnen pCon.update voor uw gehele organisatie

<sup>&</sup>lt;sup>1</sup> Wanneer uw organisatie uit meerdere vestigingen bestaat, dan bieden wij de volgende opties:

<sup>•</sup> Elke vestiging is onafhankelijk en beschikt over softwarelicenties en fabrikantbibliotheken -> ledere vestiging een organisatieaccount.

Één centrale administratie en centrale aanschaf van licenties en fabrikantbibliotheken -> Één organisatieaccount voor de gehele organisatie.

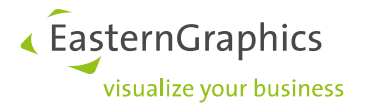

# 2 Gebruikers en rechten

pCon.login maakt onderscheid tussen beheerders en standaardgebruikers. Onderstaand de rechten voor beide gebruikerstypes:

| Beheerder                                                                                                    | Standaard gebruiker                                                                                                   |
|----------------------------------------------------------------------------------------------------|----------------------------------------------------------------------------------------------------|
| <ul> <li>Nodigt collega's uit</li> <li>Maakt en beheert gebruikersgroepen<br/>en kanalen</li> <li>Beheert leden, wijst rechten en groe-<br/>pen toe</li> <li>Vraagt fabrikantbibliotheken aan</li> <li>Onderhoudt organisatie-instellingen</li> <li>Benoemt nieuwe beheerders</li> </ul> | <ul> <li>Gebruikt licenties</li> <li>Gebruikt fabrikantbibliotheken</li> <li>Beheert persoonlijke gegevens</li> </ul> |
| De gebruiker die de organisatie registreert bij<br>pCon.update wordt automatisch de beheerder.<br>Overige leden kunnen, indien gewenst, ook als<br>beheerder worden aangewezen.                                                                                                    | Uitgenodigde leden van een organisatie zijn auto-<br>matisch standaardgebruiker.                                      |
|                                                                                                    |                                                                                                    |
| De velgende beefdetukken gaan in en het registr                                                                                                    | atienroces en de installatie van nCon login on zijn                                                                   |

De volgende hoofdstukken gaan in op het registratieproces en de installatie van pCon.login en zijn derhalve bedoeld voor beheerders.

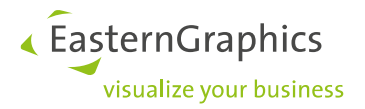

# 3 Registratieproces beheerder

We raden aan dat (één van) de toekomstige beheerder(s) van uw organisatie zich als eerste registreert voor pCon.login.

1. Ga naar https://login.pcon-solutions.com/. Klik vervolgens op 'Registreer'.

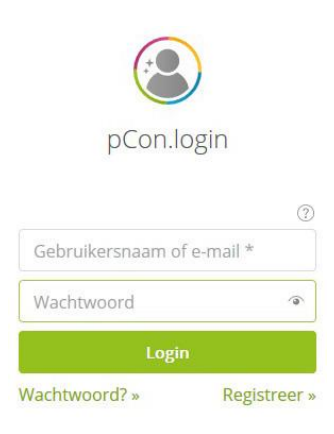

Afbeelding 1: Loginscherm pCon.login

- Voer in het registratievenster op de volgende pagina uw persoonlijke gegevens in. Zorg ervoor dat u uw zakelijk e-mailadres gebruikt. Wij raden aan om een neutraal e-mailadres te gebruiken voor toegang tot het pCon.update account (bijv. info@example.nl). Mocht de verantwoordelijke persoon uw organisatie verlaten, dan blijft het account ook daarna toegankelijk.
- 3. Voer de volledige naam en adres van uw organisatie in.
- 4. Voeg uw gegevens toe in het registratievenster en klik op 'Registreer'.
- 5. Bevestig in de laatste stap uw e-mailadres. Op dit e-mailadres ontvangt u een e-mail ter bevestiging. Volg de link in deze e-mail om pCon.login te activeren.

Per organisatie kan er slechts een (1) organisatieaccount aangemaakt worden. Overige aanvragen uit naam van uw organisatie worden afgewezen. De persoon die uw organisatie als eerste heeft geregistreerd wordt automatisch beheerder van uw organisatieaccount. De beoordeling (goedkeuring / afkeuring) van een nieuw organisatieaccount duurt doorgaans één werkdag. In de volgende stap nodigen beheerders collega's uit om lid te worden van uw pCon.login organisatieaccount. Uitgenodigde leden registreren zich eenvoudig en worden automatisch lid van de organisatie.

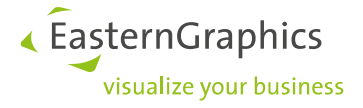

| ≡    | pCon.login |                                                                                                    |                                                                                                    |
|------|------------|----------------------------------------------------------------------------------------------------|----------------------------------------------------------------------------------------------------|
| e ;  | lanmelden  | Registratie vo                                                                                                    | por pCon                                                                                                    |
| 49 F | łelp       | Werken uw collega <sup>1</sup><br>Sla de registratie over<br>pCon ondersteund un<br>en instellingen. We ra<br>vervolgens uit te nod | s al met pCon?<br>r en wordt uitgenodigd door een collega!<br>w hele organisatie: collega's delen toegang tot fabrikantbibliotheken<br>den u aan om uw organisatie eenmaal te registreren en uw collega's<br>igen. Aanvullende informatie » |
|      |            | E-mailadres*                                                                                                    |                                                                                                    |
|      |            | Wachtwoord*                                                                                                    |                                                                                                    |
|      |            | Geef wachtwoord<br>opnieuw in*                                                                                                    |                                                                                                    |
|      |            | Aanhef*                                                                                                    | Minheer                                                                                                    |
|      |            | Voornaam*                                                                                                    |                                                                                                    |
|      |            | Achternaam*                                                                                                    |                                                                                                    |
|      |            | Telefoon                                                                                                    |                                                                                                    |
|      |            | lk ben                                                                                                    | (Niet ingesteld) v                                                                                                    |
|      |            | Naam organisatie                                                                                                    |                                                                                                    |
|      |            | Straat/ Huisnummer                                                                                                    |                                                                                                    |
|      |            | Postcode                                                                                                    |                                                                                                    |
|      |            | Plaats                                                                                                    |                                                                                                    |
|      |            | Land                                                                                                    | Nederland     V                                                                                                    |
|      |            |                                                                                                    | *Verplicht veld                                                                                                    |
|      |            |                                                                                                    | Annuleren                                                                                                    |

Afbeelding 2: Registratiescherm voor pCon.login en andere pCon-applicaties

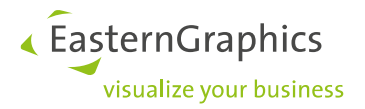

# 4 Collega's uitnodigen

Het kan voorkomen dat een collega al een eigen gebruikersaccount heeft op pCon.login. Door uw uitnodiging te accepteren krijgt deze automatisch toegang tot alle voor hem of haar beschikbare applicaties en fabrikantbibliotheken. Evt. ontbrekende fabrikantbibliotheken moeten opnieuw worden aangevraagd. Zie ook hfst. 4.1

- 1. Log in op https://login.pcon-solutions.com/.
- 2. Klik op 'Gebruikers' in het menu aan de linkerzijde.

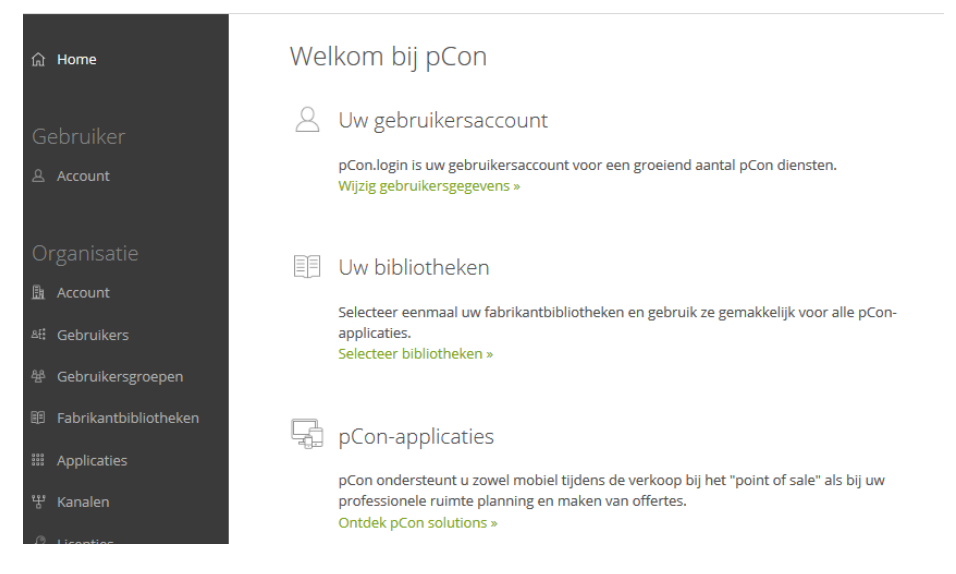

Afbeelding 3: Welkomstscherm pCon.login

3. Het gebruikersoverzicht, met daarin een tabel met alle gebruikers in uw organisatie, wordt geopend. Klik op het + -symbool boven de tabel.

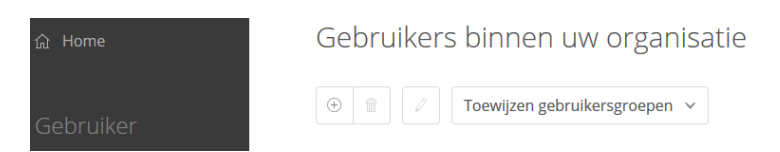

Afbeelding 4: Gebruikersoverzicht pCon.login

- 4. Het scherm 'Collega's' uitnodigen wordt weergegeven. Voer de gegevens in van de gebruikers die u wilt uitnodigen. Voer het zakelijk e-mailadres van een afzonderlijke gebruiker in of voer de e-mailadressen van verschillende leden tegelijk in (veld 'a' in de volgende afbeelding). Gebruik de door ons vooraf ingevulde e-mail introtekst of vervang deze door uw eigen tekst om uw collega's uit te nodigen (veld b in de volgende afbeelding). Door een vinkje in veld 'c' te plaatsen, wijst u de genodigden rechtstreeks toe aan beheerders. U kunt uw collega('s) hier ook toewijzen aan een bepaalde groep/afdeling.
- 5. Klik op 'Verzenden'.

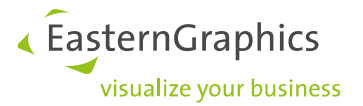

6. De genodigden ontvangen een e-mail met een uitnodigingslink waarmee ze zich bij pCon.login kunnen aanmelden.

| பி Home                          | Collega's uitn                                                                                                    | odigen                                                                    |                                                                                                    |        |
|----------------------------------|----------------------------------------------------------------------------------------------------|---------------------------------------------------------------------------|----------------------------------------------------------------------------------------------------|--------|
| Gebruiker                        | Nodig <b>alleen leden va</b><br>licenties, fabrikantbibl                                                                             | in uw organisatie<br>iotheken etc                                         | uit, wanneer zij gebruik maken van dezelfde                                                                                                    |        |
| Account                          | 1. E-mail voorber                                                                                                    | eiden                                                                     |                                                                                                    |        |
| Organisatie a                    | E-mailadressen van<br>nieuwe gebruikers*                                                                                             |                                                                           |                                                                                                    |        |
| Account                          |                                                                                                    |                                                                           |                                                                                                    |        |
| &: Gebruikers                    |                                                                                                    |                                                                           |                                                                                                    |        |
| 器 Gebruikersgroepen              | Taal                                                                                                    | Nederlands                                                                |                                                                                                    | $\sim$ |
| Fabrikantbibliotheken            |                                                                                                    |                                                                           |                                                                                                    |        |
| III Applicaties                  | E-mail tekst                                                                                                    |                                                                           |                                                                                                    | e      |
| 땪 Kanalen                        | Beste collega,                                                                                                    |                                                                           |                                                                                                    | ^      |
| Licenties                        | Voor het verwerken va                                                                                                    | an data gebruiken v                                                       | vij de software producten van het merk pCon.                                                                                                    |        |
| <ul> <li>Instellingen</li> </ul> | Door het accepteren v<br>Hiermee kunt u versch<br>en offertes opstellen.                                                             | an deze uitnodigin<br>nillende applicaties                                | g krijgt u een pCon.login gebruikersaccount.<br>gebruiken m.b.t ruimteplanning, configuratie                                                                     |        |
| Contact                          | Met deze login hebt u<br>en instellingen.                                                                                            | direct toegang tot (                                                      | onze centraal beheerde productbibliotheken                                                                                                    |        |
| G Help                           | Met vriendelijke groet                                                                                                    | en,                                                                       |                                                                                                    | ×      |
|                                  | 2. Groepen toew Als u nieuwe gebruikers toegang tot de bijbehon geactiveerd. Afdeling Design @ Afdeling verkoop @ Standaard gebruike | ijzen (optione<br>direct aan een geb<br>ande functies (bijv.<br>)<br>rs ① | ceel)<br>ruikersgroep toewijst, hebben ze onmiddellijk<br>gedeelde projecten) zodra het account is<br>Afdeling inkoop ①<br>C 	Beheerders ①<br>Annuleren Verzende | n      |

Afbeelding 5: Uitnodigen collega's

De genodigden worden automatisch lid van uw organisatie. Alle nieuw uitgenodigde gebruikers worden in eerste instantie standaardgebruikers, tenzij u andere vinkjes plaatst voor de gebruiker in veld 'c' (zie onderstaande afbeelding).

#### 4.1 Accounts samenvoegen

In het geval dat een gebruiker al een eigen pCon.login gebruikersaccount heeft aangemaakt, dan krijgt u de melding op de volgende pagina te zien. Door te klikken op '*Toch uitnodigen*', kun u een uitnodiging sturen. Dit account zal dan worden overgenomen door uw organisatieaccount.

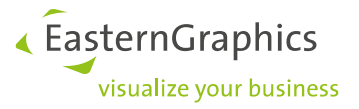

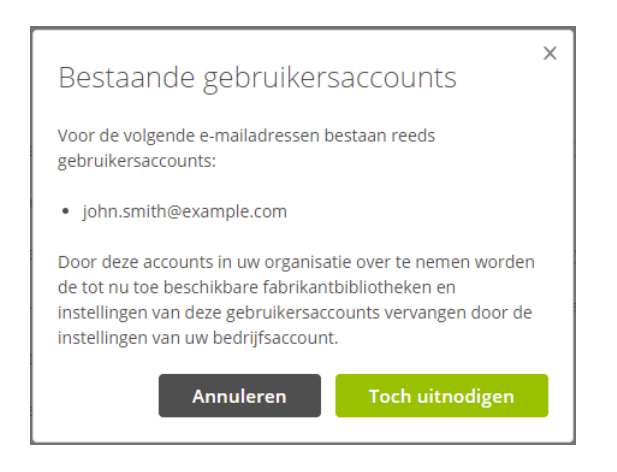

Afbeelding 6: Melding bestaande gebruikersaccounts

De ontvanger van de uitnodiging, krijgt onderstaande melding, na het accepteren van de uitnodiging. U selecteert 'Account overdracht' en klikt op 'Verzenden'. Het bestaande gebruikersaccount zal dan worden overgedragen naar het organisatieaccount. Fabrikantbibliotheken die onder het oude (eigen) account zijn aangevraagd, komen hierdoor te vervallen. Dit wordt nog eens verduidelijkt in de tweede melding die u na 'Verzenden' te zien krijgt. Klik op 'Doorgaan', waarna de accounts zijn samengevoegd.

| ≡ pCon.login                                          |                                                                                                    |
|-------------------------------------------------------|----------------------------------------------------------------------------------------------------|
|                                                       | Uitnodiging voor pCon.login<br>Uw collega Jane Doe heeft u uitgenodigd om aan de organisatie Example Corporation deel te nemen op<br>pCon.login.<br>Er bestaat al een pCon.login gebruikersaccount voor het e-mailadres john.smith@example.com.                                                                            |
|                                                       | Hoe wilt u doorgaan?   Account overdracht  Het bestaande gebruikersaccount zal worden overgedragen naar de organisatie Example Corporation.  Alleen de gebruikersinformatie van john.smith@example.com zal worden overgedragen. Organisatie informatie (blivoorbeeld fabrikant bibliotbeken) kan niet worden overgedragen. |
|                                                       | Maak een nieuw account aan<br>Een nieuw account wordt aangemaakt voor de organisatie . Het bestaande account zal worden<br>verwijderd.                                                                                                    |
|                                                       | Uitnodiging niet accepteren Het account blijft ongewijzigd.                                                                                                    |
| Disclaimer<br>Gebruikersvoorwaarden<br>Privacy policy | Verzenden                                                                                                    |

Afbeelding 7: Uitnodiging pCon.login

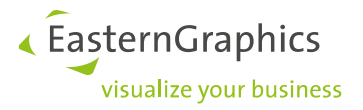

| × Let op                                                                                                    |
|----------------------------------------------------------------------------------------------------|
| Nadat u uw gebruikersaccount john.smith@example.com aan<br>de organisatie Example Corporation hebt toegevoegd, krijgt u<br>toegang tot de fabrikantbibliotheken van de organisatie. Uw<br>originele bibliotheek goedkeuringen worden niet bewaard. |
| Indien u bent geabonneerd op <b>bibliotheken op</b><br><b>pCon.update</b> , worden deze ook vervangen door de<br>bibliotheken van Example Corporation.                                                                                             |
| Annuleren Doorgaan                                                                                                    |

Afbeelding 8: Melding overdracht bestaand pCon.login account

#### 4.2 Gebruikers toewijzen aan een gebruikersgroep

Gebruikersgroepen sorteren leden naar de inhoud van hun taak (bijv. Backoffice, Verkoop, projectgroepen, gebruikers van bepaalde pCon-applicaties). Groepen kunnen gebruikt worden om licenties of bepaalde fabrikantbibliotheken aan een team/afdeling toe te wijzen.

Een beheerder van uw organisatieaccount kan, na inloggen, een nieuwe groep aanmaken. Klik op gebruikersgroepen in het menu aan de linkerzijde. Klik op het + -symbool boven de tabel om een nieuwe groep aan te maken en deze een naam en omschrijving te geven.

| û Home                  | De | gebruikers       | gro | epen in uw organisatie                                                                                                    |            |    |      |   |
|-------------------------|----|------------------|-----|----------------------------------------------------------------------------------------------------|------------|----|------|---|
| Gebruiker               | ۲  | 8                |     |                                                                                                    |            |    | Q    | Ŧ |
| 岛 Account               |    | Naam †1          | 71  | Beschrijving 11                                                                                                    | Gebruikers | †1 | aE   | m |
|                         |    | Afdeling Design  |     | Deelnemers aan deze groep krijgen toegang tot de instellingen van Kanaal A.                                                                                                    |            | 0  | aff. |   |
| Organisatie             |    | Afdeling inkoop  |     | Deelnemers aan deze groep krijgen toegang tot de instellingen van Kanaal B.                                                                                                    |            | 0  | aE   |   |
| Bi Account              |    | Afdeling verkoop |     | De leden van deze groep hebben toegang tot kanaal C                                                                                                    |            | 0  | AE.  |   |
| AE Gebruikers           |    | Beheerders       |     | Vooraf vastgestelde gebruikersgroep: Gebruikers in deze groep kunnen organisatie-instellingen wijzigen en hebben volledige<br>administratieve rechten (bijv. collega's uitnodigen of fabrikantibibliotheken aanvragen). |            | 1  | 48   |   |
| 即 Fabrikantbibliotheken |    | Standaard        |     | Vooraf vastgestelde gebruikersgroep: Gebruikers in deze groep kunnen alleen hun eigen instellingen aanpassen en gebruik maken van<br>de standaard organisatie-instellingen (hijv. fabrikanthibligheken of liregties)    |            | 1  | 86   |   |
| III Applicaties         |    | e                |     | 0 · · · ·                                                                                                    |            |    |      |   |
| ₩ Kanalen               |    |                  |     |                                                                                                    |            |    |      |   |

Afbeelding 9: Gebruikersgroepen toewijzen

Bij het aanmaken van de uitnodiging voor nieuwe gebruikers kunt u ze meteen aan een bepaalde gebruikersgroep toewijzen. U kunt dit later weer wijzigen in de tabel op het menuonderdeel *Gebruikers*.

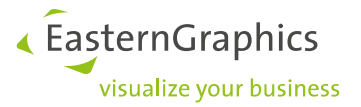

# 5 Fabrikantbibliotheken aanvragen

U kunt fabrikantbibliotheken direct via pCon.login aanvragen en beheren. Alle beheerders van uw organisatieaccount kunnen dit doen. De bibliotheken die zijn aangevraagd kunnen worden gebruikt voor alle pCon-applicaties die ondersteund worden door pCon.login.

Om bibliotheken aan te kunnen vragen dient een beheerder van uw organisatieaccount uw organisatie eenmalig te registreren voor de pCon Community.

#### 5.1 Registratie pCon.Community

Om er zeker van te zijn dat uw organisatie binnen het profiel van de pCon Community past, controleren wij elke aanvraag. Uw aanvraag wordt goedgekeurd wanneer u werkzaam bent in een van onderstaande branches:

- o Architectuur
- o Interieurontwerp
- Facilitair- en kantoormeubilair
- Ruimteplanning en design
- Dealer in de meubelbranche
- Stand ontwerp en industrieel ontwerp
- Magazijn- en fabrieksmeubilair
- Medische technologie
- Facility management

Volg de volgende stappen om uw organisatie te registreren voor pCon Community:

- 1. Klik op 'Fabrikantbibliotheken' in het menu aan de linkerkant.
- 2. Klik op de knop 'Activeringspagina' (zie afbeelding hieronder).

| 1 | ධ Home                 | Fabrikant biblic                                        | theken                                  |                            |                 |               |          |      |
|---|------------------------|---------------------------------------------------------|-----------------------------------------|----------------------------|-----------------|---------------|----------|------|
|   | Gebruiker              | Wilt u toegang krijgen tot p<br>voor de pCon Community. | oductgegevens van mee<br>let is gratis. | r dan 200 fabrikanten? Ver | zoek activering |               |          |      |
|   | 은 Account              | Activerings-pagina                                      |                                         |                            |                 |               |          |      |
| ( | Organisatie            |                                                         | -                                       |                            |                 |               |          |      |
| I | 🗄 Account              | Beschikbare fabrik                                      | anten binnen de j                       | oCon Community             |                 |               |          |      |
| 4 | SE Gebruikers          |                                                         |                                         |                            |                 |               |          |      |
| 4 | 習 Gebruiksgroepen      | Order: Nieuwste eerst 🗸                                 | Beschikbaarheid: NL                     | Branche Y M                | eer 🗸           |               |          | Zoel |
| E | Fabrikant bibliotheken |                                                         |                                         |                            |                 |               |          |      |
|   | Licenties              | TREND OFFICE                                            | arte                                    |                            |                 | SCHALLSAUGER' | GENEXCO' | LAS  |
|   |                        |                                                         | Arte & D                                |                            |                 | KASPER        |          |      |
|   | ling 10. Activoring    | an a ain a                                              |                                         |                            |                 |               |          |      |

Afbeelding 10: Activeringspagina

3. Op de volgende pagina staan uw bedrijfsgegevens ingevuld. Controleer deze en vul waar nodig aan. Klik op '*Verzoek om activering*' (zie volgende pagina).

EasternGraphics
 visualize your business

| ධ Home                                                     | Controleer alstu            | blieft uw data                    | ecoliik kuppop vorifiëren en          |                                 |
|------------------------------------------------------------|-----------------------------|-----------------------------------|---------------------------------------|---------------------------------|
|                                                            | activeren.                  | mormatie op zodat we u zo snerm   | logelijk kunnen vermeren en           |                                 |
| Gebruiker                                                  | Gebruik <b>een</b> centraal | pCon.login-organisatieaccount » v | voor uw organisatie of filiaal. Vraag |                                 |
| 요 Account                                                  | alleen toegang aan vo       | oor dit account.                  | 5 5                                   |                                 |
| Organisatie                                                | Titel*                      | Mijnheer                          | ~                                     |                                 |
|                                                            | Voornaam*                   | William                           |                                       |                                 |
| Ali Gebruikers                                             | Achternaam*                 | van de Vorstenbosch               |                                       |                                 |
| 4 Gebruiksgroepen                                          | E-mailadres*                | info@easterngraphics.nl           |                                       | Gelieve uw<br>e-mailadres in te |
| Eabrikant bibliotheken                                     | Telefoon*                   | = ~                               |                                       | geven.                          |
| Licenties                                                  |                             |                                   |                                       |                                 |
|                                                            | Type organisatie*           | Commercieel                       | ×                                     |                                 |
| Instellingen                                               | Naam*                       | EasternGraphics Benelux B.V.      |                                       |                                 |
| ™ Help                                                     | Straat/ Huisnummer*         | Meerenakkerweg 1a                 |                                       |                                 |
|                                                            | Postcode*                   | 5652 AR                           |                                       |                                 |
|                                                            | Plaats*                     | Eindhoven                         |                                       |                                 |
|                                                            | Land*                       | Nederland                         | $\checkmark$                          |                                 |
|                                                            | Beroep*                     | Fabrikant                         | Ontwerper                             |                                 |
|                                                            |                             | ✓ Distributeur                    | Agent                                 |                                 |
|                                                            |                             | Architect                         | Overige                               |                                 |
|                                                            | Demonster                   |                                   |                                       |                                 |
|                                                            | Remarks                     |                                   |                                       |                                 |
|                                                            |                             |                                   |                                       |                                 |
|                                                            |                             | * Verplicht veld                  | i.                                    |                                 |
|                                                            |                             |                                   |                                       |                                 |
| Disclaimer   Gebruiksvoorwaarden<br>© EasternGraphics GmbH |                             |                                   | Verzoek om activering                 |                                 |

Afbeelding 11: Profiel pCon.login

4. Wacht vervolgens op de activatie e-mail. U ontvangt deze meestal binnen één werkdag<sup>2</sup>.

<sup>&</sup>lt;sup>2</sup> Let op: Uw aanvraag wordt handmatig gecontroleerd en verwerkt door ons hoofdkantoor in Duitsland. Het kan voorkomen dat dit iets langer duurt dan gebruikelijk (bijv. in de weekenden of op feestdagen).

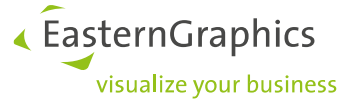

#### 5.2 Fabrikantbibliotheken aanvragen

Nadat uw account is geactiveerd voor de pCon.community kunt u, door de volgende stappen te volgen, toegang aanvragen tot specifieke fabrikantbibliotheken:

- 1. Log in bij pCon.login.
- 2. Klik op 'Fabrikant bibliotheken' in het menu aan de linkerkant.
- 3. Een lijst met beschikbare fabrikanten wordt getoond. Selecteer alle fabrikanten waarvan u de bibliotheken aan wilt vragen. Klik op de knop '*Aanvragen*' onder iedere fabrikant waarvan u de bibliotheek aan wilt vragen. Klik op '*OK*' in het volgende dialoogvenster. Onder elke fabrikant is de huidige status zichtbaar (Aanvragen, Goedgekeurd, Verzonden, In bewerking, Afgekeurd).
- 4. De fabrikant controleert uw aanvraag en verstuurt u een e-mail zodra zij uw aanvraag hebben beoordeeld.

| டு Home                  | KONIG +<br>NELFATH | <b>KRISTALIA</b> . | kusc <u>h c</u> o | L&C stendal            | lapalma             | IAS         | seating      | Legamaster 🚥      |
|--------------------------|--------------------|--------------------|-------------------|------------------------|---------------------|-------------|--------------|-------------------|
| Gebruiker                | König + Neurath    | Kristalia          | Kusch + Co        | L&C stendal            | Lapalma             | LAS MOBILI  | LD SEATING   | Legamaster        |
| 요 Account                | Goedgekeurd        | Goedgekeurd        | Goedgekeurd       |                        | Goedgekeurd         |             |              | In bewerking      |
|                          | Annuleren          | Annuleren          | Annuleren         | Aanvragen              | Annuleren           | Aanvragen   | Aanvragen    | Opnieuw aanvragen |
| Organisatie              |                    |                    |                   |                        |                     |             |              |                   |
| Et Account               |                    |                    |                   |                        |                     |             |              |                   |
| #큰 Gebruikers            | Leumico            | lista office LO    | L©FFLER           | louis<br>poulsen       | <mark>⊁</mark> LUXY | MAGIS       | magnetoplan' | marelli           |
| 卷 Gebruiksgroepen        | LEUWICO            | Lista Office LO    | Löffler           | Louis Poulsen Lighting | LUXY                | MAGIS       | magnetoplan  | MARELLI           |
| 🕮 Fabrikant bibliotheken |                    |                    |                   |                        |                     |             |              |                   |
| Licenties                |                    | Goedgekeurd        | In bewerking      | In bewerking           |                     | Goedgekeurd | Goedgekeurd  |                   |
| · ·                      | Aanvragen          | Annuleren          | Opnieuw aanvragen | Opnieuw aanvragen      | Aanvragen           | Annuleren   | Annuleren    | Aanvragen         |

Afbeelding 12: Fabrikantbibliotheken pCon.login

Zodra de fabrikanten uw aanvraag hebben bevestigd, kunt u deze bibliotheken ook in onze pConapplicaties gebruiken. Meld u met uw pCon.login-inloggegevens aan bij pCon.basket online, pCon.update, pCon.box en pCon.facts. Om de vrijgeschakelde fabrikantbibliotheken in pCon.planner of in pCon.basket te gebruiken, dient u de fabrikantbibliotheken op uw PC te installeren. Hiervoor hebt u de pCon.update DataClient nodig.

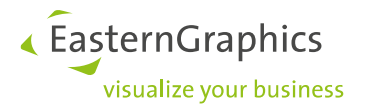

# 6 Kanalen

Binnen uw pCon.login account is het mogelijk om kanalen aan te maken. Een kanaal is een specifieke combinatie van fabrikantbibliotheken en pCon-desktopapplicaties.

Binnen de meeste organisaties maken werknemers gebruik van dezelfde bibliotheken en applicaties. In dit geval kunnen alle leden van het bedrijfsaccount toegewezen worden aan hetzelfde kanaal (vooraf gedefinieerd als *Standaard*) en is er geen noodzaak om extra kanalen aan te maken.

Het kan voorkomen dat bepaalde afdelingen of teams toegang nodig hebben tot specifieke fabrikantbibliotheken. Wanneer dit van toepassing is, dan is het zinvol om extra kanalen binnen uw bedrijfsaccount aan te maken. In deze paragraaf leest u meer het aanmaken van kanalen en hoe u deze kunt gebruiken om gebruikerstoegang te controleren.

Aan een specifiek kanaal wijst u enkel die gebruikers toe die werken met de in dit kanaal beschikbare bibliotheken en applicaties. In onderstaande stappen leest u meer over wanneer het nuttig kan zijn om kanalen aan te maken en hoe u dit aankunt pakken:

- Maak een overzicht van de afdelingen binnen uw bedrijf die toegang nodig hebben tot specifieke fabrikantbibliotheken en pCon-applicaties. Het is noodzakelijk om voor iedere afdeling een separaat kanaal aan te maken. Wanneer meerdere afdelingen of teams dezelfde bibliotheken en applicaties gebruiken, kunt u deze groeperen in hetzelfde kanaal.
- 2. Controleer of ieder lid van uw organisatieaccount is toegewezen aan één afdeling. **Ieder lid kan namelijk** aan slechts 1 kanaal worden toegewezen!
- 3. Maak één of meer collega's verantwoordelijk (beheerder) voor een kanaal. Deze perso(o)n(en) is (zijn) verantwoordelijk voor het betreffende kanaal of voor meerdere kanalen.

#### 6.1 Kanalen aanmaken

Volg onderstaande stappen om een kanaal aan te maken:

- Klik op 'Gebruikersgroepen' in het menu aan de linkerzijde. Maak een nieuwe gebruikersgroep aan voor elk kanaal en wijs de leden van de corresponderende afdeling toe (zie ook paragraaf 4.1). Maak een extra groep aan voor de kanaalbeheerders.
- 2. Klik op 'Kanalen' in het menu aan de linkerzijde. Klik vervolgens op het +-symbool op de 'Kanalen'-pagina om een kanaal toe te voegen.
- 3. Geef een naam en omschrijving voor het nieuwe kanaal in. **Let op**: De naam en omschrijving worden bij aanvragen voor fabrikantbibliotheken meegestuurd naar de betreffende fabrikant.
- 4. Voeg 'Beheerders' en 'Gebruikers' van het kanaal toe door de corresponderende groepen op de pagina 'Voeg Kanaal' toe.
- 5. Klik op 'Opslaan' om het kanaal aan te maken.

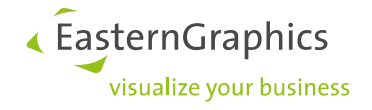

| Gebruiker               | Kar             | halen                                                                                                    |      |          |      |             |  |  |
|-------------------------|-----------------|----------------------------------------------------------------------------------------------------|------|----------|------|-------------|--|--|
| 온 Account               | Kanal<br>wijzer | Kanalen maken het mogelijk om verschillende fabrikantbibliotheken en pCon-applicaties toe te wijzen aan verschillende afdelingen van uw organisatie. $(I)$ |      |          |      |             |  |  |
| Organisatie             | Ð               |                                                                                                    |      |          |      |             |  |  |
| 🛅 Account               |                 | Channel ID                                                                                                    | A UT | Channel  | ∀ 1J | Beschrijvir |  |  |
| 려: Gebruikers           |                 | C32271                                                                                                    |      | Standard |      |             |  |  |
| 😤 Gebruikersgroepen     |                 |                                                                                                    |      |          |      |             |  |  |
| 🕮 Fabrikantbibliotheken | Items           | 1-1 van 1                                                                                                    |      |          |      |             |  |  |
| III Applicaties         |                 |                                                                                                    |      |          |      |             |  |  |
| 锥 Kanalen               |                 |                                                                                                    |      |          |      |             |  |  |

#### Afbeelding 13: Overzicht kanalen pCon.login

| ≡ pCon.login                                                                                |                                                                                                    |                                                                                           |
|---------------------------------------------------------------------------------------------|----------------------------------------------------------------------------------------------------|-------------------------------------------------------------------------------------------|
| ଲ Home<br>Gebruiker<br>& Account                                                            | Voeg Kanaal toe<br>Uw naam en beschrijving worden ook verzor<br>bibliotheken aanvraagt. Fabrikanten gebruike<br>bibliotheek toe te wijzen.<br>Naam* | iden naar de fabrikanten waarvan u de<br>en deze informatie om u de juiste versie van een |
| Organisatie<br>ᇓ Account<br>4란 Gebruikers<br>쉪 Gebruikersgroepen<br>町 Fabrikantbibliotheken | Beschrijving + Verplicht veld                                                                                                    | .u.                                                                                       |
| iii Applicaties                                                                             | Administrators                                                                                                    | kunnen bibliotheken en annlikaties van dit kanaal                                         |
| & Kanalen Licenties                                                                         | aanvragen of afmelden.                                                                                                    | Afdeling inkoop ①                                                                         |
| 던 Contact<br>백 Help                                                                         | Ardeling verkoop                                                                                                    | Standaard gebruikers ①                                                                    |
|                                                                                             | Gebruikers van het kanaal<br>Alle gebruikers in de geselecteerde groepen                                                                            | gebruiken de bibliotheken en applicaties van dit                                          |
|                                                                                             | Afdeling Design (i)                                                                                                    | Afdeling inkoop ①                                                                         |
|                                                                                             | Afdeling verkoop (i)<br>Beheerders (i)                                                                                                    | Alle gebruikers ① Standaard gebruikers ①                                                  |
| Afbeelding 14: Kanalen toevo                                                                | egen pCon.login                                                                                                    | Annuleren Opsiaan                                                                         |

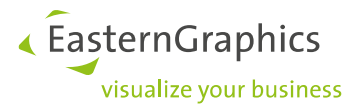

#### 6.2 Fabrikantbibliotheken aanvragen voor een kanaal

Er zijn twee opties om voor een kanaal een fabrikantbibliotheek aan te vragen.

1. Via de 'Kanalen'-pagina: Klik op de 'Bibliotheken'-knop om de pagina 'Fabrikantbibliotheken' te openen. Op deze pagina kunt u de fabrikantbibliotheken kiezen die u wilt gebruiken in het betreffende kanaal.

| යි Home           | Kanalen                                                            |                                                     |                               |                |                   |   |   |   |
|-------------------|--------------------------------------------------------------------|-----------------------------------------------------|-------------------------------|----------------|-------------------|---|---|---|
| Gebruiker         | Kanalen maken het mogelijk om<br>wijzen aan verschillende afdelinj | verschillende fabrikantb<br>gen van uw organisatie. | ibliotheken en pCon-appl<br>① | icaties toe te |                   |   |   |   |
| 요 Account         |                                                                    |                                                     |                               |                |                   |   | Q | ÷ |
| Organisatie       | ☐ Channel ID \\\\\\\\\\\\\\\\\\\\\\\\\\\\\\\\\\\                   | Channel ⊽ ↑↓                                        | Beschrijving 1                | Administrators | Gebruikersgroepen | 0 |   | Ⅲ |
| 且 Account         | C32271                                                             | Standard                                            |                               | Beheerders ×   | Alle gebruikers × |   |   | 1 |
| र्क्ष: Gebruikers |                                                                    |                                                     |                               |                |                   |   |   | _ |

Afbeelding 15: Kanalen pCon.login

2. Via de pagina 'Fabrikantbibliotheken': Open het drop-down menu in de rechterbovenhoek, selecteer het juiste kanaal en vraag hier fabrikantbibliotheken voor aan (zie ook paragraaf 5.2).

| û Home<br>Gebruiker   | Fabrikantbiblic          | Chann<br>Standa<br>Afdelin   | el: Afdeling Design Y<br>ard (Eigen kanaal)<br>ng Design |             |           |              |
|-----------------------|--------------------------|------------------------------|----------------------------------------------------------|-------------|-----------|--------------|
| 요 Account             | 🗌 Stuur mij een e-mail v | vanneer nieuwe fabrikanten b | eschikbaar zijn.                                         |             |           |              |
| Organisatie           | Sorteren: Nieuwste eers  | it Y Beschikbaarheid: NL     | ✓ Status ✓ Brand                                         | he Y Meer Y | Zoeke     | en Q         |
| 🏨 Account             | NOTI                     | normann                      | mex 🌂                                                    | BACH        | leolux LX | &Tradition*  |
| Af: Gebruikers        | Noti                     | Normann Copenhagen           | MOBEL FURS BURO                                          | Bachmann    | Leolux LX | AndTradition |
| Fabrikantbibliotheken |                          |                              |                                                          |             |           |              |
| Applicaties           | Aanvragen                | Aanvragen                    | Aanvragen                                                | Aanvragen   | Aanvragen | Aanvragen    |

Afbeelding 14: Fabrikantbibliotheken pCon.login

#### Applicaties toewijzen aan een kanaal 6.3

Kanalen kunnen ook gebruikt worden om bepaalde teams / afdelingen toegang tot bepaalde softwareapplicaties te geven<sup>3</sup>.

Applicaties toewijzen aan kanalen is alleen noodzakelijk bij desktopapplicaties. Mobiele apparaten (smartphones, tablets) en webapplicaties maken geen gebruik van extra instellingen of toewijzingen.

<sup>&</sup>lt;sup>3</sup> Wanneer gebruikers van een kanaal verschillende applicaties nodig hebben, is het doorgaans niet nodig om een nieuw kanaal aan te maken. Alle benodigde applicaties kunnen binnen het kanaal geactiveerd worden. Individuele gebruikers kunnen permanent de onnodige applicaties de-selecteren bij het instellen van de pCon.update DataClient.

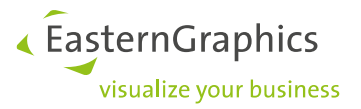

Er zijn twee opties om voor een kanaal een applicatie aan te vragen.

1. Via de *'Kanalen'* pagina: Klik op de *'Applicaties'*-knop om de pagina *'Applicaties'* te openen. Op deze pagina kunt u de applicaties kiezen die u wilt gebruiken in het betreffende kanaal.

| வ் Home                   | Ka            | nalen                                                                                                    |      |          |             |              |    |                |                   |   |   |          |
|---------------------------|---------------|----------------------------------------------------------------------------------------------------|------|----------|-------------|--------------|----|----------------|-------------------|---|---|----------|
| Gebruiker                 | Kana<br>wijze | Kanalen maken het mogelijk om verschillende fabrikantbibliotheken en pCon-applicaties toe te wijzen aan verschillende afdelingen van uw organisatie. $\odot$ |      |          |             |              |    |                |                   |   |   |          |
| 요 Account                 | ÷             |                                                                                                    |      |          |             |              |    |                |                   |   | Q | <u>↓</u> |
| Organisatie               |               | Channel ID                                                                                                    | ₹ †↓ | Channel  | \<br>\<br>↓ | Beschrijving | ↑↓ | Administrators | Gebruikersgroepen | Ø |   | ⊞        |
| Account                   |               | C32271                                                                                                    |      | Standard |             |              |    | Beheerders ×   | Alle gebruikers × |   |   |          |
| <sup>요</sup> 단 Gebruikers |               |                                                                                                    |      |          |             |              |    |                |                   |   | Ē |          |
| Afbeelding 15: Knop '     | Applicatie    | s'                                                                                                    |      |          |             |              |    |                |                   |   |   |          |

2. Via de pagina '*Applicaties*': Open het drop-down menu in de rechterbovenhoek, selecteer het juiste kanaal en selecteer de gewenste applicaties.

| 命 Home                       | Applicaties                                       |                                               |                                                                           |                   | Channel: Afdeling Design Y |
|------------------------------|---------------------------------------------------|-----------------------------------------------|---------------------------------------------------------------------------|-------------------|----------------------------|
| Gebruiker                    | Plan, configureer of he<br>contactpersoon » advis | t maken van offertes<br>eert u graag en voor. | - pCon biedt oplossingen voor vele<br>ziet u van de benodigde applicatie: | e taken. Uw<br>5. | Afdeling Design            |
| 음 Account                    | -                                                 | - 7/                                          |                                                                           |                   |                            |
| Organisatie                  | pCon                                              | pCon                                          | pCon                                                                      |                   |                            |
| Lin Account<br>紀: Gebruikers | pCon.planner                                      | pCon.basket                                   | pCon.configurator                                                         |                   |                            |
| 윰 Gebruikersgroepen          |                                                   |                                               |                                                                           |                   |                            |
| 🕮 Fabrikantbibliotheken      | pCon.update zal uw ge<br>installeren.             | activeerde pCon-app                           | licaties en fabrikantbibliotheken op                                      | p uw computer     |                            |
| III Applicaties              | Geen pCon.update geït                             | stalleerd? »                                  |                                                                           |                   |                            |

Afbeelding 16: Applicatieoverzicht pCon.login

Het is alleen mogelijk om applicaties van bepaalde verkoopgebieden te selecteren. Wanneer de '*Applicatie'*-pagina geen selectiefunctie bevat, neem dan contact op met de contactpersoon zoals vermeld op de '*Applicatie'*-pagina.

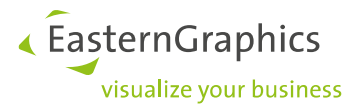

# 7 Downloaden en installeren pCon.planner ME

De downloadoptie voor pCon.planner ME is ook terug te vinden op onze servicedesk: https://support.easterngraphics.nl/nl/article/52-pcon-planner-me-setup

Open de \*.zip map na downloaden en sla het installatie (setup) bestand op.

| U hebt gekozen om                                                                    | het volgende bestand te openen:                                                  |   |
|--------------------------------------------------------------------------------------|----------------------------------------------------------------------------------|---|
| p-pl-x_8.2u3_                                                                        | me_setup.zip                                                                     |   |
| van het type:                                                                        | Compressed (zipped) Folder (203 MB)                                              |   |
| vanaf: https://                                                                      | /ftp.easterngraphics.com                                                         |   |
|                                                                                      |                                                                                  |   |
| Wat moet Firefox                                                                     | met dit bestand doen?                                                            |   |
|                                                                                      |                                                                                  |   |
| O Openen met                                                                         | Windows Verkenner (standaard)                                                    | ~ |
| <ul> <li>Openen met</li> <li>Bestand opsla</li> </ul>                                | Windows Verkenner (standaard)                                                    | ~ |
| <ul> <li><u>O</u>penen met</li> <li>Bestand opsla</li> <li>Dit vanaf nu a</li> </ul> | Windows Verkenner (standaard)<br>aan<br>automatisch doen voor dit type bestanden | ~ |
| ○ <u>O</u> penen met                                                                 | Windows Verkenner (standaard)<br>aan<br>automatisch doen voor dit type bestanden | ~ |

Open de map en klik op 'pCon.planner\_ME\_setup.exe'.

| Naam                        | Gewijzigd op   | Туре       | Grootte    |
|-----------------------------|----------------|------------|------------|
| 🚱 pCon.planner_ME_setup.exe | 3-4-2020 15:01 | Toepassing | 208.901 kB |
|                             |                |            |            |
|                             |                |            |            |

U opent nu de installatie (setup) procedure van pCon.planner ME en ziet nu het startscherm van de InstallShield Wizard. Door steeds op 'Volgende' te klikken word u door het volgende installatie (setup) programma geleid:

# EasternGraphics visualize your business

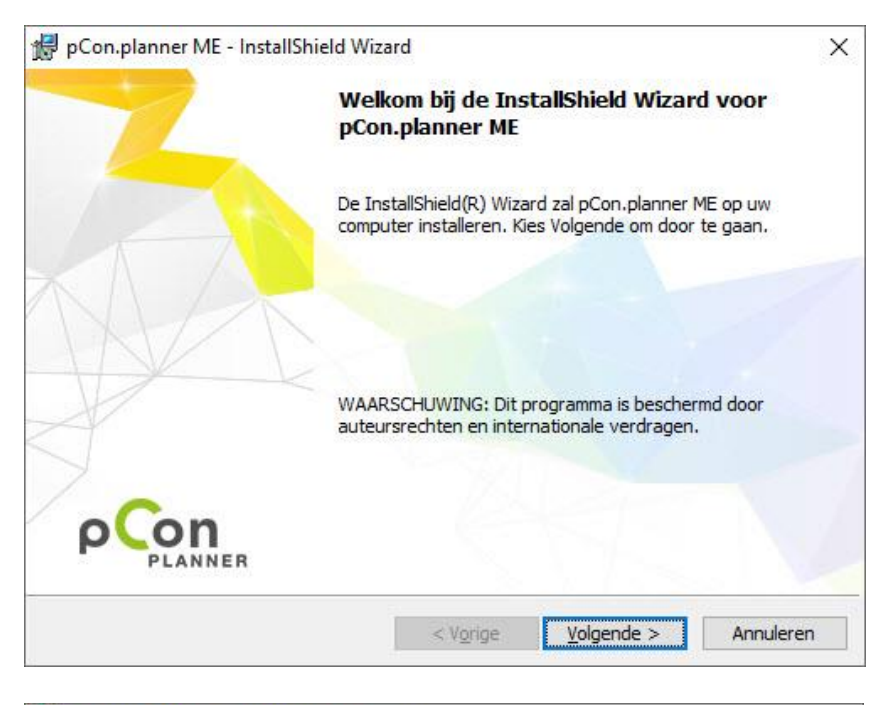

| 👷 pCon.planner ME                                            | - InstallShield Wizard                                                                              | ×           |
|--------------------------------------------------------------|----------------------------------------------------------------------------------------------------|-------------|
| Licentieovereenko                                            | omst<br>nde licentieovereenkomst zorgvuldig door.                                                   |             |
| LICENSE CONTRA                                               | ACT                                                                                                 | ^           |
| LICENSER:                                                    | EasternGraphics GmbH<br>Albert-Einstein-Str. 1<br>98693 Ilmenau<br>Germany                          |             |
| THE LICENSER (<br>EXCLUSIVELY UN<br>LICENSE CONTRA           | GRANTS THE USE OF THE SOFTWARE<br>NDER THE TERMS OF THE FOLLOWING<br>ACT. PLEASE READ THIS CONTRACT | ÷           |
| Ik ga akkoord met o<br>Ik ga niet akkoord n<br>InstallShield | de voorwaarden van de licentieovereenkomst.<br>net de voorwaarden van de licentieovereenkomst.      |             |
|                                                              | < Vorige Volgende                                                                                   | > Annuleren |

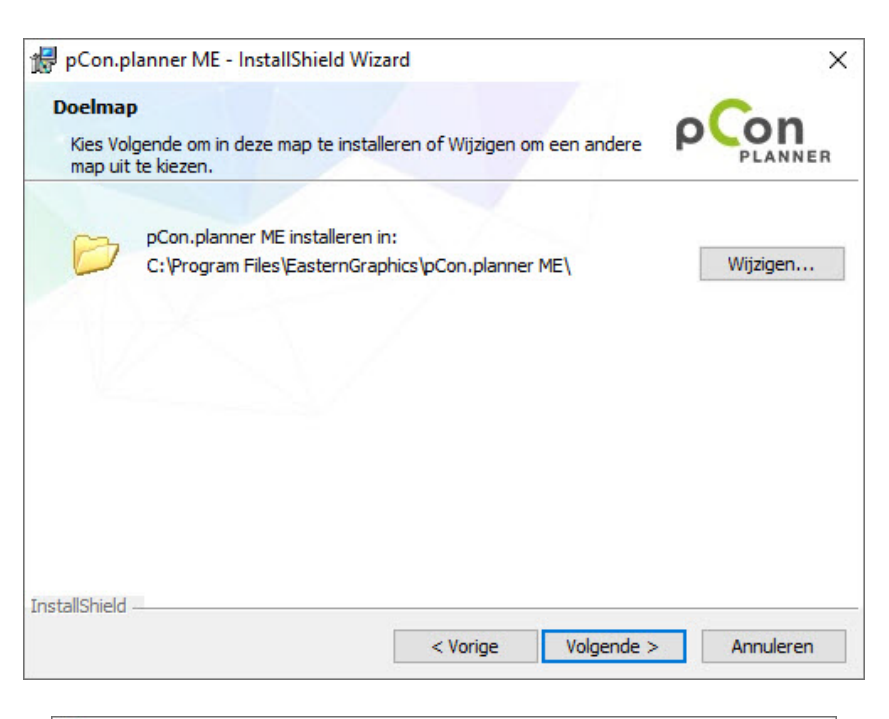

| Ondersteunende bestandstype<br>Bestandstypen voor pCon.planner ME |                |
|-------------------------------------------------------------------|----------------|
| Selecteer de bestandstypen die u wilt openen met de pC            | Con.planner ME |
| DWG                                                               |                |
| DXF                                                               |                |
| SDS 3DS                                                           |                |
| SKP                                                               |                |
|                                                                   |                |
|                                                                   |                |
| stallShield                                                       |                |

EasternGraphics

visualize your business

EasternGraphics
 visualize your business

| Gereed om het programma te                            | installeren                          | <b>C</b>               |
|-------------------------------------------------------|--------------------------------------|------------------------|
| De wizard is gereed om met de in                      | stallatie te beginnen.               |                        |
| Kies Installeren om de installatie                    | te starten.                          |                        |
| Kies Vorige als u de installatie-op<br>af te sluiten. | ties wilt bekijken of wijzigen. Kies | Annuleren om de wizard |
|                                                       |                                      |                        |
|                                                       |                                      |                        |
|                                                       |                                      |                        |
|                                                       |                                      |                        |
|                                                       |                                      |                        |
|                                                       |                                      |                        |
|                                                       |                                      |                        |

| 🛃 pCon.pla           | anner ME - InstallShield Wiz                                             | ard                                     |              |         |         | ×   |
|----------------------|--------------------------------------------------------------------------|-----------------------------------------|--------------|---------|---------|-----|
| Bezig me<br>De progr | <b>t het installeren van pCon</b><br>amma-onderdelen die u hebt <u>c</u> | <b>.planner ME</b><br>gekozen worden ge | ïnstalleerd. | ρ       |         | NER |
| 1 <del>2</del>       | Even geduld. De InstallShiek<br>enige minuten duren.<br>Status:          | d Wizard installeert                    | pCon.planner | ME. Dit | kan     |     |
|                      |                                                                          |                                         |              |         |         |     |
| InstallShield -      |                                                                          | < Vorige                                | Volgende     | >       | Annuler | en  |

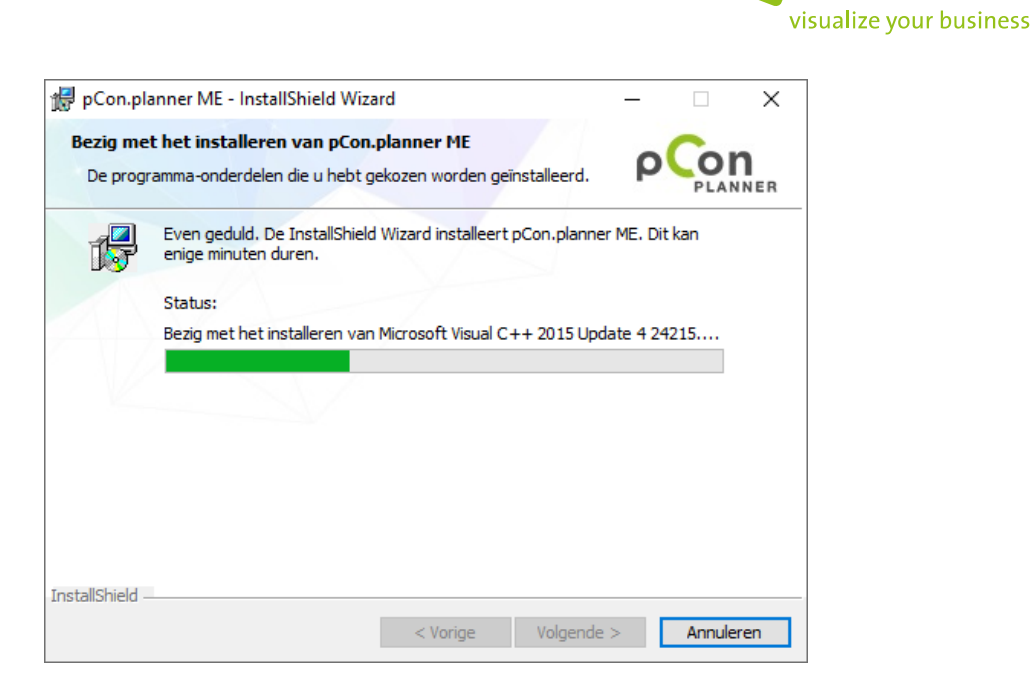

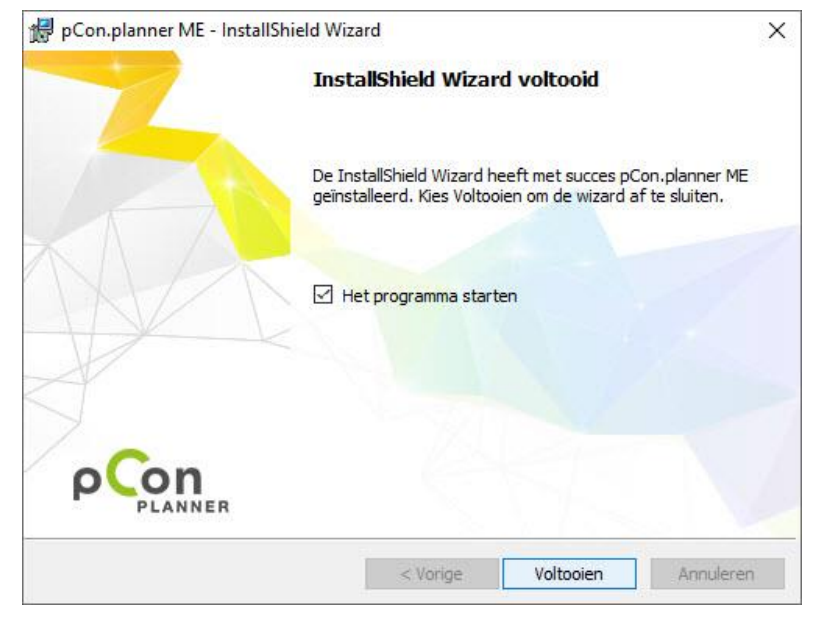

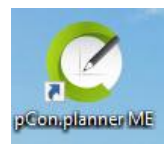

U ziet nu het volgende icoon op uw buroblad. Als u hier op klikt zal pCon.planner ME opstarten.

EasternGraphics

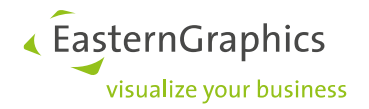

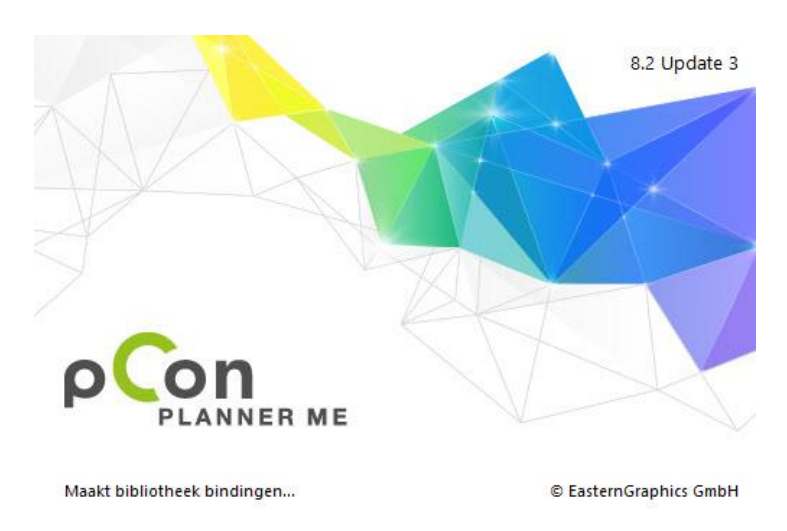

Als u pCon.planner opstart kunt u een keuze maken met welke fabrikant u wilt gaan werken.

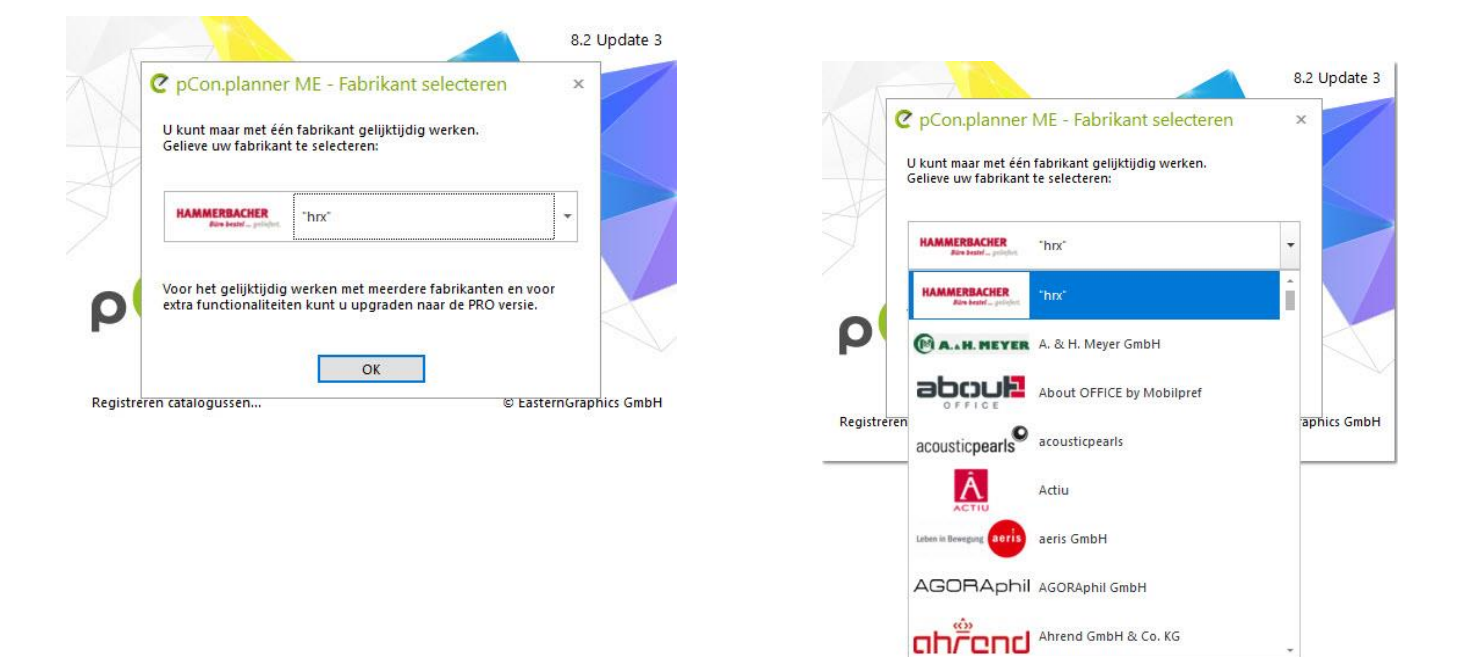

LET OP! Om een fabrikant te kunnen selecteren tijdens het opstartproces van pCon.planner ME, moet u eerst data instaleren via de DataClient. In de volgende hoofdstukken word dit verder uitgelegd.

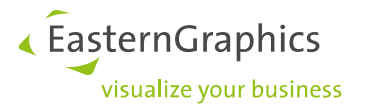

# 8 pCon.update DataClient downloaden en installeren

De download voor de pCon.update DataClient is ook terug te vinden op onze servicedesk: https://support.easterngraphics.nl/nl/article/88-pcon-update-software-informatie

Om gebruik te kunnen maken van pCon.update en de eerder aangevraagde productbibliotheken te kunnen instaleren, dient u eerst de software module pCon.update DataClient te downloaden. Deze kunt downloaden en installeren via de *applicaties* pagina op pCon.login. Ga vervolgens naar het tabblad *Computer& Notebook*, en klik op *pCon.update*.

| ≡ pCon.login            |                                             |                                            |                              |                   |
|-------------------------|---------------------------------------------|--------------------------------------------|------------------------------|-------------------|
| 命 Home                  | Applicaties                                 |                                            |                              |                   |
| Gebruiker               | Web                                         | Telefoon & Tablet                          | Computer & Notebook          |                   |
| 요 Account               | pCon.update                                 |                                            |                              |                   |
| Organisatie             | Installeer pCon.upda                        | ate om de pCon compu                       | uter-applicaties te gebruike | n. pCon.update    |
| 🕮 Fabrikantbibliotheken | installeert en update<br>computer (automati | et de door u gewenste<br>sch op aanvraag). | fabrikantcatalogi en pCon    | applicaties op uw |
| Applicaties             | pCon.update »                               |                                            |                              |                   |
| 🖉 Licenties             |                                             |                                            |                              |                   |
|                         | pCon applicat                               | ies                                        |                              |                   |
| 🖾 Contact               | Plan, configureer of                        | maak aanbiedingen - p                      | oCon biedt oplossingen voo   | or vele taken.    |
| ≌ Help                  |                                             |                                            |                              |                   |
| Ø Administratie         | pCon.planner                                | p<br>Con.basket                            | pCon.configurator            |                   |

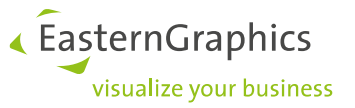

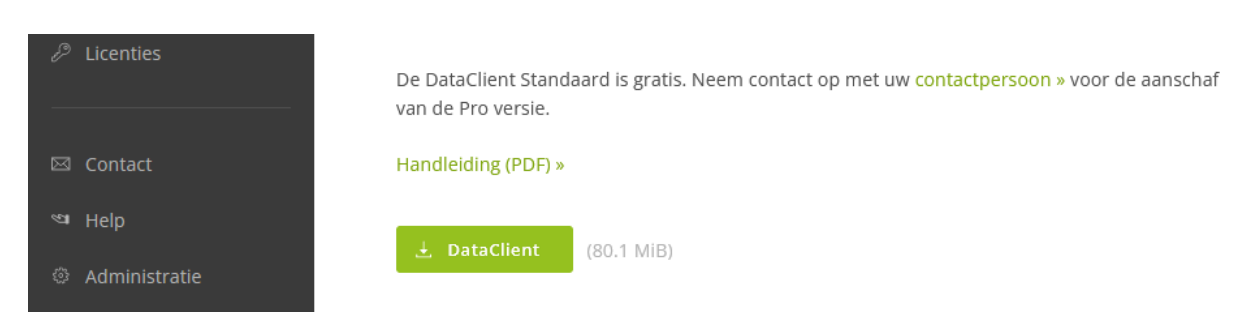

Om de pCon.update DataClient te downloaden en installeren, klik op de button DataClient.

Wanneer de DataClient setup klaar is met downloaden, bevindt zich een zip-bestand in de opgegeven directory.

🚱 pCon.update\_DataClient\_setup.exe

Gelieve het zip bestand uit te pakken. In het uitgepakte bestand bevindt zich een setup bestand. Klik op de setup voor het installeren van pCon.update DataClient.

Nadat u geklikt heeft het op setup bestand kunt een taal voor de installatie selecteren. Klik op OK.

| pCon.up | date DataClient - InstallShield Wizard      | l l                    | × |
|---------|---------------------------------------------|------------------------|---|
| C       | Selecteer de taal voor de installatie uit o | le onderstaande lijst. |   |
|         | Nederlands                                  | ×                      | / |
|         |                                             | OK Annuleren           |   |

De setup van de pCon.update DataClient word uitgepakt

| pCon.update DataClient - InstallShield Wizard                                                                                         |                                     |
|----------------------------------------------------------------------------------------------------|-------------------------------------|
| pCon.update DataClient Setup is bezig met het vi<br>de InstallShield Wizard die u door de setup van h<br>leiden. Een ogenblik geduld. | oorbereiden van<br>et programma zal |
| Bezig met uitpakken: pCon.update_DataClient.msi                                                                                       |                                     |
|                                                                                                    | Annuleren                           |

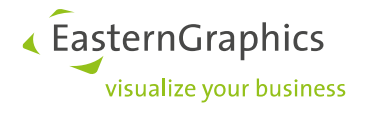

| 🖟 InstallShield Wizard pCon.update DataClient                                                                       | Х |
|----------------------------------------------------------------------------------------------------|---|
| Welkom bij de InstallShield Wizard voor<br>pCon.update DataClient                                                   |   |
| De InstallShield(R) Wizard zal pCon.update DataClient op uw<br>computer installeren. Kies Volgende om door te gaan. |   |
| WAARSCHUWING: Dit programma is beschermd door<br>auteursrechten en internationale verdragen.                        |   |
| pCon.update                                                                                                    |   |
| < Vorige Volgende > Annuleren                                                                                       |   |

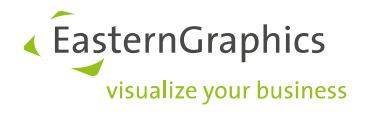

| 🛃 InstallSh            | ield Wizard pCo                      | on.update Da    | ataClient            |                        | ×               |
|------------------------|--------------------------------------|-----------------|----------------------|------------------------|-----------------|
| Licentieo              | vereenkomst                          |                 |                      |                        | (5)             |
| Lees de                | onderstaande lic                     | entieovereen    | komst zorgvuldig     | door.                  |                 |
|                        |                                      |                 |                      |                        |                 |
| LICENSE                | CONTRACT                             |                 |                      |                        | ^               |
|                        |                                      |                 |                      |                        |                 |
| LICENSE                | R:                                   | Eastern(        | Graphics G           | mbH                    |                 |
|                        |                                      | 98693 I         | linstein-5<br>lmenau | tr. 1                  |                 |
|                        |                                      | Germany         |                      |                        |                 |
| THE LIC                | ENSER GRAN                           | TS THE U        | SE OF THE            | SOFTWARE               |                 |
| EXCLUSI                | VELY UNDER                           | THE TER         | MS OF THE            | FOLLOWING              | ~               |
| ● Ik ga akk            | oord met de voo                      | rwaarden van    | n de licentieovere   | enkomst.               |                 |
| 🔾 Ik ga nie            | t akkoord met de                     | voorwaarden     | n van de licentieo   | vereenkomst.           |                 |
| InstallShield -        |                                      |                 |                      |                        |                 |
|                        |                                      |                 | < Vorige             | Volgende >             | Annuleren       |
| 🛃 InstallSh            | ield Wizard pCo                      | on.update Da    | ataClient            |                        | Х               |
| Doelmap                |                                      |                 |                      |                        |                 |
| Kies Volge<br>andere m | ende om in deze<br>ap uit te kiezen. | map te installe | eren of Wijzigen (   | om een                 | <u> </u>        |
| 27                     | pCon.update D                        | ataClient inst  | alleren in:          |                        |                 |
|                        | C:\Program File                      | es\EasternGra   | phics\pCon.upda      | ite\DataClient\        | Wijzigen        |
|                        | Installation dire                    | ectory cannot   | be changed beca      | ause a previous versio | n is installed. |
|                        |                                      |                 |                      |                        |                 |
|                        |                                      |                 |                      |                        |                 |
|                        |                                      |                 |                      |                        |                 |
|                        |                                      |                 |                      |                        |                 |
|                        |                                      |                 |                      |                        |                 |
|                        |                                      |                 |                      |                        |                 |
|                        |                                      |                 |                      |                        |                 |
| InstallChield          |                                      |                 |                      |                        |                 |
| Instalionielu -        |                                      |                 |                      |                        |                 |

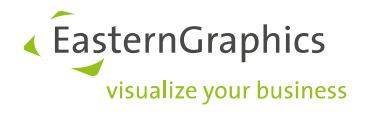

| _                                                                |                    |                      |              |
|------------------------------------------------------------------|--------------------|----------------------|--------------|
| 🕼 InstallShield Wizard pCon.update Data                          | Client             |                      | ×            |
| Gereed om het programma te install                               | eren               |                      |              |
| De wizard is gereed om met de installatie                        | te beginnen.       |                      |              |
| -                                                                | -                  |                      |              |
| Kies Installeren om de installatie te starte                     | en.                |                      |              |
| Kies Vorige als u de installatie-opties wilt l<br>af te sluiten. | bekijken of wijzig | en. Kies Annuleren ( | om de wizard |
|                                                                  |                    |                      |              |
|                                                                  |                    |                      |              |
|                                                                  |                    |                      |              |
|                                                                  |                    |                      |              |
|                                                                  |                    |                      |              |
|                                                                  |                    |                      |              |
|                                                                  |                    |                      |              |
|                                                                  |                    |                      |              |
| InstallShield                                                    |                    |                      |              |
| [                                                                | < Vorige           | Installeren          | Annuleren    |

| 👘 InstallSh              | 记 InstallShield Wizard pCon.update DataClient —                                                          |  |  |
|--------------------------|----------------------------------------------------------------------------------------------------|--|--|
| Bezig met                | t het installeren van pCon.update DataClient                                                             |  |  |
| De progra<br>geïnstallee | amma-onderdelen die u hebt gekozen worden<br>erd.                                                        |  |  |
| 12                       | Even geduld. De InstallShield Wizard installeert pCon.update DataClient. Dit<br>kan enige minuten duren. |  |  |
|                          | Status:                                                                                                  |  |  |
|                          |                                                                                                    |  |  |
|                          |                                                                                                    |  |  |
|                          |                                                                                                    |  |  |
|                          |                                                                                                    |  |  |
|                          |                                                                                                    |  |  |
|                          |                                                                                                    |  |  |
| InstallShield –          | < Vorige Volgende > Annuleren                                                                            |  |  |

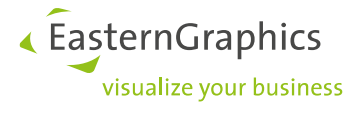

| 🖟 InstallShield Wizard pCon.upda | te DataClient                                                                                                    | $\times$ |
|----------------------------------|----------------------------------------------------------------------------------------------------|----------|
|                                  | nstallShield Wizard voltooid                                                                                                |          |
|                                  | e InstallShield Wizard heeft met succes pCon.update<br>ataClient geïnstalleerd. Kies Voltooien om de wizard af te<br>uiten. |          |
|                                  |                                                                                                    |          |
|                                  |                                                                                                    |          |
| pCon.update                      |                                                                                                    |          |
|                                  | < Vorige Voltooien Annuleren                                                                                                |          |

Na het downloaden en installeren bevindt zich op het bureaublad een snelkoppeling voor pCon.update DataClient. Dubbelklik op deze snelkoppeling om pCon.update te starten.

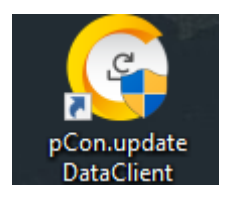

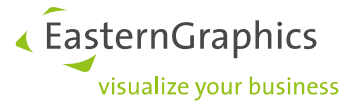

#### Selecteer "Eigenschappen" en klik op "Volgende".

| ۵       | pCon.update DataClient P                                                                           | ro –                                                                                                    |                                                         | × |
|---------|----------------------------------------------------------------------------------------------------|----------------------------------------------------------------------------------------------------|---------------------------------------------------------|---|
| •       | Welkom                                                                                             | Welkom                                                                                                    | (                                                       | ٥ |
| * * * * | Relevante applicaties<br>Controleer op updates<br>Bevestig updates<br>Installatie updates<br>Klaar | <ul> <li>Welkom to pCon.update!</li> <li>Met behulp van de pCon.update DataClient bent u in staat om uw OFML gegevens en de i die daar bij behoren snel en gemakkelijk te updaten. De DataClient controleert op updates internet en installeert deze indien nodig.</li> <li>U wordt stap voor stap door het update-proces geleid. U kunt de update individueel uitvo behoudt u de controle over uw installaties. De download en de installatie gebeuren autom hulp krijgen bij elke stap door gebruik te maken van de F1 toets.</li> <li>Gelieve Volgende te selecteren om te zoeken naar nieuwe updates.</li> </ul> | toepassinger<br>s via het<br>veren zo<br>natisch. U kur | n |
| Pre     | cieze<br>Installatie log<br>Schema updates<br>Eigenschappen                                        | Volgende                                                                                                    | Stoppen                                                 |   |

Selecteer de subcategorie "Server" onder Netwerk en klik op "OK".

| ۷                                                                                                    | PCon.update DataClient - Instellingen                                                                                                    |                             |  |
|----------------------------------------------------------------------------------------------------|----------------------------------------------------------------------------------------------------|-----------------------------|--|
| <ul> <li>□</li> <li>□</li></ul> | ategorie<br>Algemeen<br>Talen<br>Netwerk<br>Server<br>Proxy<br>Installatie<br>Documenten<br>Onderdrukte updates<br>Automatische installatie<br>Informatie icoon<br>E-mail notificatie<br>Gebruiker account | Selecteer een subcategorie. |  |
|                                                                                                    |                                                                                                    | OK Annuleren Help           |  |

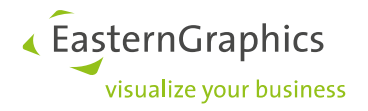

Vul uw gebruikersnaam en wachtwoord in. Het server adres moet zijn zoals hieronder in het voorbeeld wordt weer gegeven. Vink "wachtwoord opslaan" aan. Bevestig de gegevens door op "OK" te klikken.

#### Selecteer "Schema updates" en klik op "Volgende".

| <ul> <li>Welkom</li> <li>Relevante applicates</li> <li>Controleer op updates</li> <li>Generating updates</li> <li>Installatie updates</li> <li>Klaar</li> <li>Welkom to pCon.update DataClient bent u in staat om uw OFML gegevens en de toepassingen<br/>de daar bij behoren snel en gemakkeljk te updaten. De DataClient controleert op updates via het<br/>internet en installater deze inden nodig.</li> <li>U wordt stap voor stap door het update-proces geleid. U kunt de update individueel uitvoeren zo<br/>behoudt u de controle over uw installates. De download en de installate gebeuren automatisch. U kunt<br/>huip krijgen bij ke stap door gebruik te maken van de F1 toets.</li> <li>Velgende te selecteren om te zoeken naar nieuwe updates.</li> <li>Precieze<br/>Installatie log<br/>Schema updates</li> <li>Velgende te selecteren om te zoeken naar nieuwe updates.</li> <li>Velgende te selecteren om te zoeken naar nieuwe updates.</li> <li>Server Bjenschappen</li> <li>Netwerk<br/>Server<br/>Proxy</li> <li>Installatie<br/>Documenten<br/>Oncommente<br/>Informatie icoon<br/>Informatie icoon<br/>Gebruiker account</li> <li>Automatische installatie<br/>Informatie icoon</li> <li>Kit higt om een login aan te vragen of om je account te beheren.</li> <li>Wachtwoord bulaan</li> <li>Kit higt om een login aan te vragen of om je account te beheren.</li> <li>Toon Account Management op de Starpagina</li> </ul> | pCon.update DataClient Pr                                                                                                    | 2                                                                                                    |                                                                                                    |                                                                                                    | -                                         |                                                   | ×                 |
|----------------------------------------------------------------------------------------------------|----------------------------------------------------------------------------------------------------|----------------------------------------------------------------------------------------------------|----------------------------------------------------------------------------------------------------|----------------------------------------------------------------------------------------------------|-------------------------------------------|---------------------------------------------------|-------------------|
| Precieze       Installatie log         Schema updates       Eigenschappen         V       Algemeen         Talen       het serveradres in en vraag bij onderstaand account management een login aan.         Server       Server Eigenschappen         V Netwerk       Server Eigenschappen         Server       Proxy         V Installatie       Documenten         Onderdrukte updates       Automatische installatie         Informatie icoon       E-mail notificatie         Gebruiker account       Wachtwoord opalaan         V Vraag toestemming voor elke update         Account Management         Server Toron Account Management op de Startpagina                                                                                                    | <ul> <li>Welkom</li> <li>Relevante applicaties</li> <li>Controleer op updates</li> <li>Bevestig updates</li> <li>Installatie updates</li> <li>Klaar</li> </ul>                                                                                    | Welkom<br>Welkom to pCon.update!<br>Met behulp van de pCon.up<br>die daar bij behoren snel en<br>internet en installeert deze i<br>U wordt stap voor stap door<br>behoudt u de controle over<br>hulp krijgen bij elke stap doo<br>Gelieve Volgende te sek | date DataClient bent u in staat om<br>gemakkelijk te updaten. De DataC<br>ndien nodig.<br>• het update-proces geleid. U kunt<br>uw installaties. De download en di<br>r gebruik te maken van de F1 toe<br>ecteren om te zoeken naar ni | n uw OFML gegeven<br>Client controleert op<br>t de update individue<br>e installatie gebeure<br>ts.<br><b>ieuwe updates.</b> | s en de<br>update<br>eel uitvo<br>n autor | toepassir<br>:s via het<br>peren zo<br>matisch. U | 🕐<br>ngen<br>kunt |
| <ul> <li>Algemeen<br/>Talen</li> <li>Netwerk</li> <li>Server Eigenschappen</li> <li>Server adres:</li> <li>http://update.easterngraphics.com</li> <li>Server adres:</li> <li>Van de Klant</li> <li>Van de Klant</li> <li>Wachtwoord:</li> <li>Wachtwoord opslaan</li> <li>Vraag toestemming voor elke update</li> <li>Account Management</li> <li>Klik hier on een login aan te vragen of om je account te beheren.</li> <li>Toon Account Management op de Startpagina</li> </ul>                                                                                                    | Precieze<br>Installatie log<br>Schema updates<br>Eigenschappen                                                                                                    |                                                                                                    |                                                                                                    | Volgend                                                                                                    | le                                        | Stoppe                                            | 20                |
|                                                                                                    | <ul> <li>Algemeen<br/>Talen</li> <li>Netwerk</li> <li>Server<br/>Proxy</li> <li>Installatie<br/>Documenten<br/>Onderdrukte updates</li> <li>Automatische installatie<br/>Informatie icoon<br/>E-mail notificatie<br/>Gebruiker account</li> </ul> | het serveradres in en vra<br>Server Eigenschappen<br>Server adres: http<br>Gebruikersnaam: Van<br>Wachtwoord: •••<br>V<br>Account Management<br>Klik <u>hier</u> om eer                                                                                   | ag bij onderstaand account mana<br>://update.easterngraphics.com<br>de Klant<br>Vachtwoord opslaan<br>raag toestemming voor elke upda<br>n login aan te vragen of om je acc<br>unt Management op de Startpagir                         | igement een login aa<br>te<br>ount te beheren.<br>na                                                                         | an.                                       |                                                   |                   |

Onder "Schema updates" kunt u kiezen of u de updates handmatig uitvoert (afbeelding A) of automatisch (afbeelding B) laat uitvoeren. Wanneer u uw keuze geselecteerd heeft klikt u op "Accepteren".

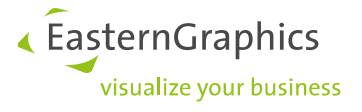

Afbeelding A

| pCon.update DataClie                                                                               | nt Pro — 🗆 🗙                                                                                                    |
|----------------------------------------------------------------------------------------------------|----------------------------------------------------------------------------------------------------|
| Ø pCon.update DataClient F                                                                         | ×                                                                                                    |
| Welkom                                                                                             | Schema updates                                                                                                    |
| <ul> <li>Relevante applicaties</li> <li>Controleer op updates</li> <li>Bevestig updates</li> </ul> | Hier kunt u uw notificatie meldingen voor nieuwe updates instellen of uw automatische update installatie activeren.<br>Automatische updates                                                       |
| <ul> <li>Installatie updates</li> <li>Klaar</li> </ul>                                             | Deactiveren automatische updates     Geen automatische controle of nieuwe updates worden uitgevoerd.     Laten zien of nieuwe update beschikbaar zijn     Automatische installatie nieuwe updates |
| Precieze<br>Installatie log<br><b>Schema updates</b><br>Eigenschappen                              | Update schema<br>Volgende controle:<br>Herhaal periodiek alle:<br>Update uitvoeren:<br>01-01-07 V<br>1<br>dag<br>03:00                                                                            |
|                                                                                                    | Terug Negeren Accepteren                                                                                                    |

Afbeelding B

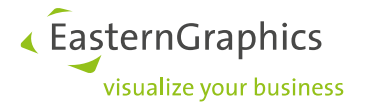

# 9 pCon.update

Klik op "Volgende" om het update proces te starten.

| pCon.update DataClient P                                                 | X                                                                                                    |
|--------------------------------------------------------------------------|----------------------------------------------------------------------------------------------------|
| 🔶 Welkom                                                                 | Welkom 🥹                                                                                                    |
| <ul> <li>Relevante applicaties</li> <li>Controleer op updates</li> </ul> | Welkom to pCon.update!                                                                                                    |
| <ul> <li>Bevestig updates</li> <li>Installatie updates</li> </ul>        | Met behulp van de pCon.update DataClient bent u in staat om uw OFML gegevens en de toepassingen<br>die daar bij behoren snel en gemakkelijk te updaten. De DataClient controleert op updates via het<br>internet en installeert deze indien nodig.                             |
| 🦆 Klaar                                                                  | U wordt stap voor stap door het update-proces geleid. U kunt de update individueel uitvoeren zo<br>behoudt u de controle over uw installaties. De download en de installatie gebeuren automatisch. U kunt<br>hulp krijgen bij elke stap door gebruik te maken van de F1 toets. |
|                                                                          | Gelieve Volgende te selecteren om te zoeken naar nieuwe updates.                                                                                                    |
| Precieze                                                                 |                                                                                                    |
| Installatie log                                                          |                                                                                                    |
| Schema updates                                                           |                                                                                                    |
| Eigenschappen                                                            |                                                                                                    |
|                                                                          |                                                                                                    |
|                                                                          |                                                                                                    |
|                                                                          |                                                                                                    |
|                                                                          | Volgende Stoppen                                                                                                    |
| Indien het systeem nog                                                   | g niet over OFML beschikt krijgt u de vraag in welke directory u deze wilt opslaar                                                                                                    |

Houdt u de volgende directory aan (deze staat al voor u ingevoerd): C:\EasternGraphics

EasternGraphics
 visualize your business

Een lijst met Relevante applicaties wordt weergegeven.

| ۵             | pCon.update DataClient P | ro –                                                                                   |             | ×    |
|---------------|--------------------------|----------------------------------------------------------------------------------------|-------------|------|
|               | Welkom                   | Relevante applicaties                                                                  |             | 0    |
| - 🔶           | Relevante applicaties    | De volgende toepassingen zijn gevonden op uw systeem. Gelieve na te gaan of de lijst ( | compleet is | s en |
| -             | Controleer op updates    | herzie uw installaties indien nodig.                                                   |             |      |
| -             | Bevestig updates         | EGR-GeometryCreator 2.4                                                                |             | ^    |
| ⇒ <b>&gt;</b> | Installatie updates      | 📲 EGR-LicenseClient 1.1.8                                                              |             |      |
| Þ             | Klaar                    | EGR-SafenetActivation 2.2.2                                                            |             |      |
|               |                          | pCon.basket 1.11.2                                                                     |             |      |
|               |                          | c pCon.basket Plugin Organizer 2.6.3                                                   |             |      |
|               |                          | pCon.basket Plugin ReportManager 3.0                                                   |             |      |
|               |                          | Con.configurator 5.8.7                                                                 |             |      |
|               |                          | 🛫 pCon.planner 5.8.7                                                                   |             |      |
|               |                          | pCon.planner Marketing 64 bit Edition 7.5 Patch 2                                      |             |      |
|               |                          | pCon.planner Professional 64 bit Edition 7.5 Patch 2                                   |             |      |
|               |                          | pCon.update Module DataClient 1.9.4                                                    |             |      |
|               |                          | jCon.xcad 2.20                                                                         |             | ¥    |
|               |                          | Terug Volgende                                                                         | Stopp       | en:  |

Het kan zijn dat sommige applicaties nog geopend zijn, u krijgt onderstaande melding. Is dit het geval, sluit u dan eerst de applicaties af. Vervolgens gaat u terug naar het venster "Relevante applicaties" (klik op "Terug" en daarna op "Volgende", U ziet dan weer het venster zoals hierboven). Klik vervolgens op "Volgende".

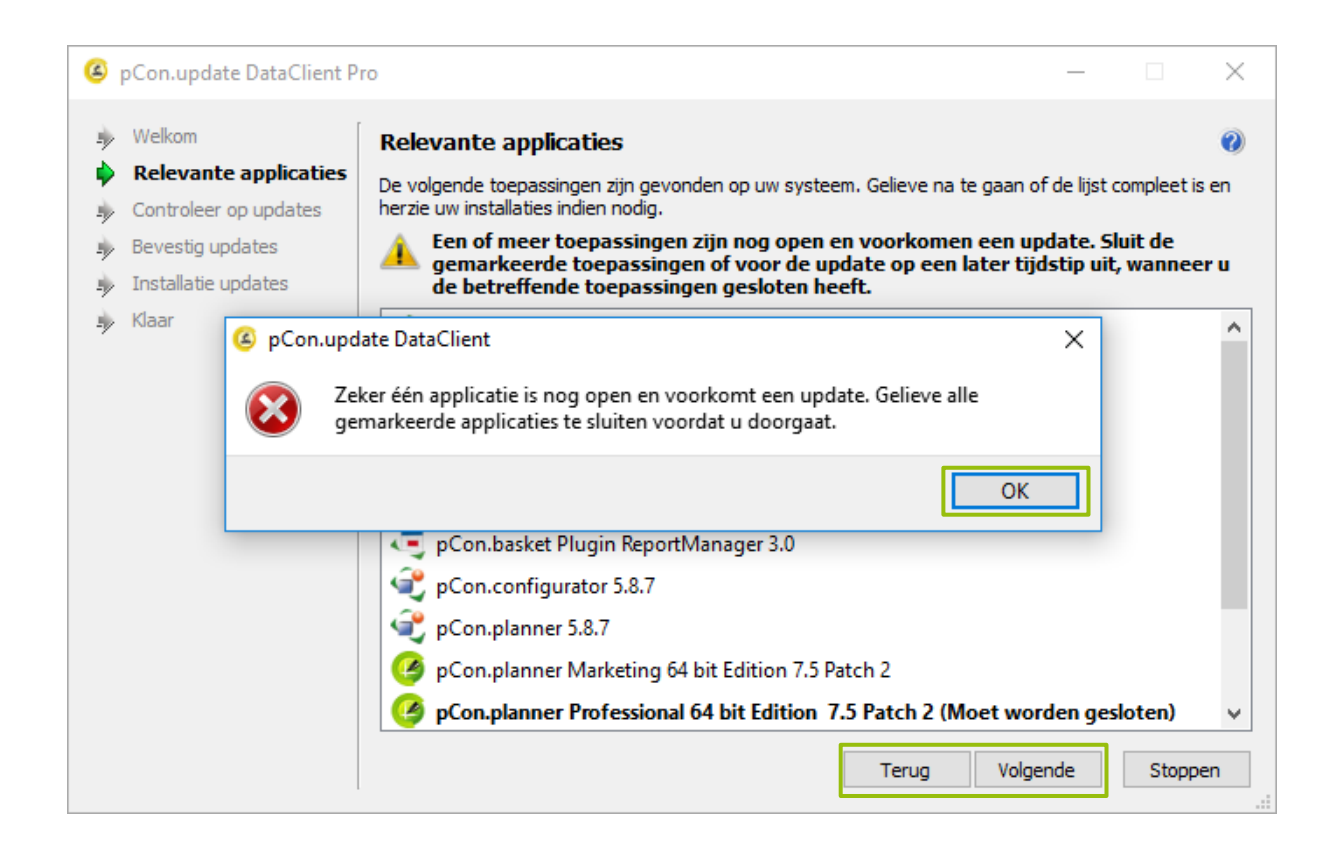

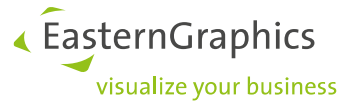

Nu wordt de database op uw systeem vergeleken met de server van EasternGraphics. Nadat de controle is voltooid geeft het systeem aan welke bibliotheken en software beschikbaar zijn.

| ۵ | pCon.update DataClient Pr                      | ·o –                                                                                                    | -      |       | ×  |
|---|------------------------------------------------|----------------------------------------------------------------------------------------------------|--------|-------|----|
| 4 | Welkom                                         | Controleer op updates                                                                                                    |        |       | 0  |
|   | Relevante applicaties<br>Controleer op updates | Even geduld terwijl de server verbinding maakt, informatie over beschikbare updat<br>gedownload en uw geïnstalleerde software wordt gecontroleerd. | es wor | den   |    |
|   | Bevestig updates                               |                                                                                                    |        |       |    |
|   | Installatie updates                            |                                                                                                    |        |       |    |
| - | Klaar                                          |                                                                                                    |        |       |    |
|   |                                                |                                                                                                    |        |       |    |
|   |                                                |                                                                                                    |        |       |    |
|   |                                                | Download undate liist van de server                                                                                                    |        |       |    |
|   |                                                |                                                                                                    |        |       |    |
|   |                                                |                                                                                                    |        |       |    |
|   |                                                |                                                                                                    |        |       |    |
|   |                                                |                                                                                                    |        |       |    |
|   |                                                |                                                                                                    |        |       |    |
|   |                                                |                                                                                                    |        |       |    |
|   |                                                |                                                                                                    |        | Stopp | en |

Vink uw keuze(s) aan en klik op "Installeren".

| pCon.update DataClient P                                                                 | ro                                                                                                    | _                                                                                                    |                           | × |
|------------------------------------------------------------------------------------------|----------------------------------------------------------------------------------------------------|----------------------------------------------------------------------------------------------------|---------------------------|---|
| <ul> <li>Welkom</li> <li>Relevante applicaties</li> <li>Controleer op updates</li> </ul> | Bevestig updates<br>De volgende updates zijn gereed voor installatie. Gelieve uw selectie te b                                                                                                    | evestigen.                                                                                                    |                           | 0 |
| <ul> <li>Bevestig updates</li> <li>Installatie updates</li> <li>Klaar</li> </ul>         | Naam         Image: pCon.basket 1.12         Image: pCon.configurator 5.8.8         Image: pCon.planner 5.8.8         Image: pCon.planner 7.6 ME Patch 1 (64-bit)         Image: pCon.planner 7.6 Pro Patch 1 (64-bit)         Image: pCon.planner 7.6 Pro Patch 1 (64-bit) </td <td>Grootte<br/>138,4 MB<br/>82,8 MB<br/>102,7 MB<br/>167,7 MB<br/>204,1 MB<br/>487,9 MB<br/>1,6 MB<br/>36,0 MB<br/>498,2 MB<br/>1574,7 MB</td> <td>Informatie<br/>0<br/>0<br/>0</td> <td></td> | Grootte<br>138,4 MB<br>82,8 MB<br>102,7 MB<br>167,7 MB<br>204,1 MB<br>487,9 MB<br>1,6 MB<br>36,0 MB<br>498,2 MB<br>1574,7 MB | Informatie<br>0<br>0<br>0 |   |
|                                                                                          | Arper s.p.a 1.0.0  Filter:                                                                                                    | 1571,8 MB                                                                                                    | Verwiide                  | ✓ |
|                                                                                          | 61 van 61 pakketten geselecteerd (15823,2 MB van 15823,2 MB).                                                                                                    | Installeren                                                                                                    | Stopper                   | 1 |

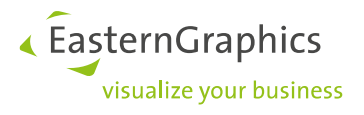

#### Ter Info

Voor informatie klikt u op het volgende ico 🕥

Klik op afsluiten om de informatie af te sluiten.

| pCon.update DataClient F                                                                                        | Pro                                                                                                    | _                                                                                                    |                               | × |
|----------------------------------------------------------------------------------------------------|----------------------------------------------------------------------------------------------------|----------------------------------------------------------------------------------------------------|-------------------------------|---|
| <ul> <li>Welkom</li> <li>Relevante applicaties</li> </ul>                                                       | Bevestig updates<br>De volgende updates zijn gereed voor installatie. Gelieve uw selectie t                                                                                                    | te bevestigen.                                                                                                    |                               | 0 |
| <ul> <li>Controleer op updates</li> <li>Bevestig updates</li> <li>Installatie updates</li> <li>Klaar</li> </ul> | Naam         Image: pCon.basket 1.12         Image: pCon.configurator 5.8.8         Image: pCon.planner 5.8.8         Image: pCon.planner 7.6 ME Patch 1 (64-bit)         Image: pCon.planner 7.6 Pro Patch 1 (64-bit)         Image: pCon.planner 7.6 Pro Patch 1 (64-bit) </td <td>Grootte<br/>138,4 MB<br/>82,8 MB<br/>102,7 MB<br/>167,7 MB<br/>204,1 MB<br/>487,9 MB<br/>1,6 MB<br/>36,0 MB<br/>498,2 MB<br/>1574,7 MB<br/>1571,8 MB</td> <td>Informatie  Verwijde  Stopper</td> <td>*</td> | Grootte<br>138,4 MB<br>82,8 MB<br>102,7 MB<br>167,7 MB<br>204,1 MB<br>487,9 MB<br>1,6 MB<br>36,0 MB<br>498,2 MB<br>1574,7 MB<br>1571,8 MB | Informatie  Verwijde  Stopper | * |

Nadat u op "Installeren" heeft geklikt, worden de bibliotheken gedownload (Stap 1 van 3). Deze worden gecheckt (stap 2 van 3) en vervolgens geïnstalleerd (stap 3 van 3).

| pCon.update DataClient P                                                                                                    | ro — 🗆                                                                                                    | ×      |
|----------------------------------------------------------------------------------------------------|----------------------------------------------------------------------------------------------------|--------|
| <ul> <li>Welkom</li> <li>Relevante applicaties</li> <li>Controleer op updates</li> <li>Bevestig updates</li> <li>Installatie updates</li> </ul> | Installatie updates<br>Wachten terwijl de gevraagde updates worden gedownload, gecontroleerd en geinstalleerd.                                                      | 0      |
| Klaar                                                                                                    | Stap 1 van 3: Downloading                                                                                                    | 88%    |
|                                                                                                    | Totaal:Huidig package:pCon.planner 7.6 ME Patch 1 (64-bit)Status:268,7 MB van 15823,3 MB gedaan (met 91.721,2 KB/sec)Verstreken tijd:0:00:03Resterende tijd:0:02:53 | 2%     |
|                                                                                                    | Stopp                                                                                                    | en .:: |

EasternGraphics
 visualize your business

| ۵         | pCon.update DataClient P                                                                                                    | Pro                                                                                              |                                                                                         | _               |       | ×               |
|-----------|----------------------------------------------------------------------------------------------------|--------------------------------------------------------------------------------------------------|-----------------------------------------------------------------------------------------|-----------------|-------|-----------------|
| * * * * * | <ul> <li>Welkom</li> <li>Relevante applicaties</li> <li>Controleer op updates</li> <li>Bevestig updates</li> <li>Installatie updates</li> <li>Klaar</li> </ul> | Installatie up<br>Wachten terwijl d<br>Stap 3 van 3: In                                          | vdates<br>le gevraagde updates worden gedownload, gecontroleen<br>nstalleren            | d en geinstalle | eerd. | 0               |
|           |                                                                                                    | Huidig package:<br>Totaal:<br>Huidig package:<br>Status:<br>Verstreken tijd:<br>Resterende tijd: | pCon.planner 7.6 Pro Patch 1 (64-bit)<br>0,0 MB van 0,0 MB gedaan<br>0:00:00<br>?:??:?? |                 | Stop  | 3%<br>0%<br>pen |

#### Wanneer de installatie is voltooid klikt u op "Eindigen".

pCon.planner is klaar voor gebruik. Succes!

Heeft u nog vragen over pCon.login?

In de FAQ's onder https://login.pcon-solutions.com/doc/faq/pcon\_login\_faq.nl.html vindt u meer informatie.

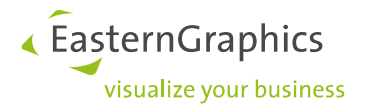

#### Legal remarks

©EasternGraphics GmbH | Albert-Einstein-Straße 1 | 98693 Ilmenau | GERMANY

This work (whether as text, file, book or in other form) is copyright. All rights are reserved by EasternGraphics GmbH. Translation, reproduction or distribution of the whole or parts thereof is permitted only with the prior agreement in writing of EasternGraphics GmbH.

EasternGraphics GmbH accepts no liability for the completeness, freedom from errors, topicality or continuity of this work or for its suitability to the intended purposes of the user. All liability except in the case of malicious intent, gross negligence or harm to life and limb is excluded.

All names or descriptions contained in this work may be the trademarks of the relevant copyright owner and as such legally protected. The fact that such trademarks appear in this work entitles no-one to assume that they are for the free use of all and sundry.